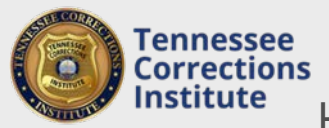

## How to Report My Agency's Local In-Service Training

A minimum 24 hours of local in-service is required yearly to maintain Correction Officer certification. After receiving approval of an in-service lesson plan you will be able to report your agency's yearly training.

## To Report Training through FTACS

- 1. Open a web browser and go to FTACS <u>https://acadisportal.tci.tn.gov</u>.
- 2. Enter username and password then click **SIGN IN**. If you have issues with your username or password use the *Forgot Your Password* link.
- 3. Under Training & Events, find and click Submit Completed Training for Approval.

| Tennesse | e Corrections Institute |                          |              |           |                                    | <b>.</b>  | Karssen, lan 👻 |
|----------|-------------------------|--------------------------|--------------|-----------|------------------------------------|-----------|----------------|
| Home     | Training & Events       | Registration             | Organization | Personnel | TCI Resources                      |           |                |
| G        | Browse or Sign up for   | r Training               |              |           |                                    |           |                |
|          | Submit Completed T      | raining for Approv       | al 👆         |           |                                    |           |                |
| M        | Print a Report of Con   | ning<br>npleted Training |              |           | Fmail my Professional History Deno | urt   Mar | age Profile.   |
| M        | Print a Report of Con   | npieted training         |              |           | Fmail my Professional History Reno | rt   Man  | ago Profilo-   |

4. Find your **Approved Lesson Plan** in the drop down search bar. **Enter training dates** and then click **Continue.** 

| Training Event Information |                                    |                                          |                        |                                  |                                  |                                   |  |  |
|----------------------------|------------------------------------|------------------------------------------|------------------------|----------------------------------|----------------------------------|-----------------------------------|--|--|
| * I will submit m          | ny event by:                       |                                          |                        |                                  |                                  |                                   |  |  |
| ۲                          | Starting with a                    | a pre-approved                           | d course               | or course ma                     | nterial                          |                                   |  |  |
|                            | Test basic                         |                                          |                        |                                  | ×                                | *                                 |  |  |
|                            | * Dates                            | 7/8/2016                                 | 🛗 to                   | 7/8/2016                         | ш                                | 54                                |  |  |
|                            | Lesson Plan                        | Version 1 of th<br>now.<br>Review the ef | he lessor<br>fective v | n plan for Tes<br>ersion of this | <b>t basic</b> was<br>lesson pla | in effect from 06/09/2016 through |  |  |
| 0                          | Entering my own course information |                                          |                        |                                  |                                  |                                   |  |  |

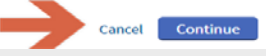

5. Click in the Name field and type the last name of the employee that attended training. After the first 2 letters are typed, FTACS will suggest names from your personnel roster. You may add all attendees to this one field. After all attendees are entered, also select the **Training Category**.

| Allen, Barry (6351-8983) *                                             | • 3 Basic Training (Waiver) × •   Add to Roster |  |  |  |  |
|------------------------------------------------------------------------|-------------------------------------------------|--|--|--|--|
| Jones, John (6323-7730) ×                                              |                                                 |  |  |  |  |
| All active employees from The Hall Of Justice and<br>sub-organizations | isplay when you add the first student.          |  |  |  |  |
| Curry, Authur (9135-3420)                                              |                                                 |  |  |  |  |
| Jordan, Hal (6456-7734)                                                |                                                 |  |  |  |  |
| Karssen, Ian (8742-5253)                                               |                                                 |  |  |  |  |

6. Once you have entered all attendees and the training category, click **Add to Roster** and review for errors.

Students (3)

Students

| Enter name (as Last Name, First Name) or User ID • Choose or don't assign a training categ • Add to Roster |           |                      |                         |                              |  |  |  |  |
|----------------------------------------------------------------------------------------------------|-----------|----------------------|-------------------------|------------------------------|--|--|--|--|
| Name 🔺                                                                                                    | User ID   | Primary Organization | Training Category       | <u>Remove All   Edit All</u> |  |  |  |  |
| Curry, Authur                                                                                              | 9135-3420 | The Hall Of Justice  | Basic Training (Waiver) | <u>Remove   Edit</u>         |  |  |  |  |
| Kent, Clark                                                                                                | 1914-2595 | The Hall Of Justice  | Basic Training (Waiver) | <u>Remove   Edit</u>         |  |  |  |  |
| Wayne, Bruce                                                                                               | 6691-1159 | The Hall Of Justice  | Basic Training (Waiver) | <u>Remove   Edit</u>         |  |  |  |  |

7. After verifying all class and attendee information is correct, click the **Submit Roster** or **Finish Later** button in the upper right corner.

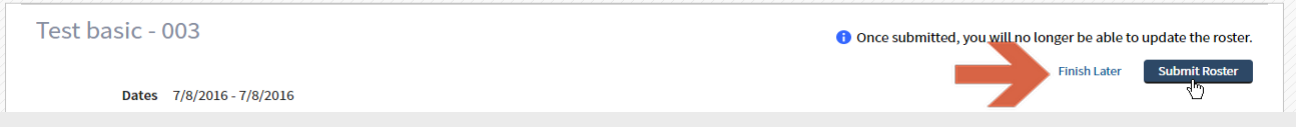